# Packet Tracer. Настройка расширенных ACL-списков. Сценарий 3

# Топология

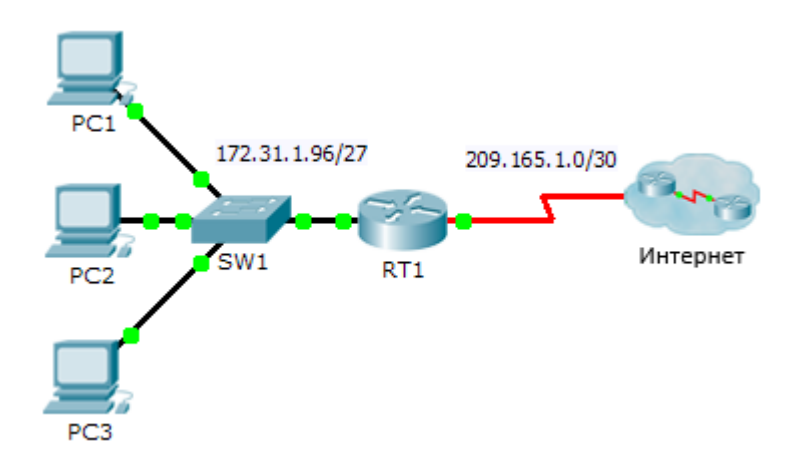

## Таблица адресации

| Устройство | Интерфейс | IP-адрес       | Маска подсети   | Шлюз по умолчанию |
|------------|-----------|----------------|-----------------|-------------------|
| RT1        | G0/0      | 172.31.1.126   | 255.255.255.224 | N/A               |
|            | S0/0/0    | 209.165.1.2    | 255.255.255.252 | N/A               |
| PC1        | NIC       | 172.31.1.101   | 255.255.255.224 | 172.31.1.126      |
| PC2        | NIC       | 172.31.1.102   | 255.255.255.224 | 172.31.1.126      |
| PC3        | NIC       | 172.31.1.103   | 255.255.255.224 | 172.31.1.126      |
| Server1    | NIC       | 64.101.255.254 |                 |                   |
| Server2    | NIC       | 64.103.255.254 |                 |                   |

## Задачи

Часть 1. Настройка расширенного именованного ACL-списка

Часть 2. Применение и проверка расширенного ACL-списка

## Исходные данные/сценарий

В этом сценарии конкретным устройствам сети LAN разрешается доступ к нескольким службам серверов, размещённых в сети Интернет.

# Часть 1. Настройка расширенного именованного ACL-списка

Используйте один именованный ACL-список для реализации следующих правил:

• Запретите доступ через протоколы HTTP и HTTPS с **PC1** на серверы **Server1** и **Server2**. Эти серверы находятся внутри облака, известны только их IP-адреса.

- Запретите доступ для FTP-трафика к Server1 и Server2 от узла PC2.
- Запретите доступ для ICMP-трафика к Server1 и Server2 от узла PC3.

**Примечание.** Чтобы получить больше баллов, вы должны создать записи ACL-списка в порядке, указанном ниже.

#### Шаг 1: Запретите узлу РС1 доступ к сервисам HTTP и HTTPS на серверах Server 1 и Server2.

а. Создайте расширенный именованный список доступа по протоколу IP, который запретит узлу PC1 доступ к сервисам HTTP и HTTPS серверов Server1 и Server2. Поскольку невозможно напрямую наблюдать за подсетями серверов в сети Интернет, требуется использование четырёх правил.

С какой команды начинается именованный ACL-список?

- b. Создайте правило, запрещающее доступ от PC1 к Server1, только для HTTP (порт 80).
- с. Создайте правило, запрещающее доступ от PC1 к Server1, только для HTTPS (порт 443).
- d. Создайте правило, запрещающее доступ от PC1 к Server2, только для HTTP.
- е. Создайте правило, запрещающее доступ от PC1 к Server2, только для HTTP.

#### Шаг 2: Запретите узлу PC2 доступ к сервисам FTP и на серверах Server1 и Server2.

- а. Создайте правило, запрещающее доступ от PC2 к Server1, только для FTP (только порт 21).
- b. Создайте правило, запрещающее доступ от PC2 к Server2, только для FTP (только порт 21).

#### Шаг 3: Запретите узлу РС3 отправлять эхо-запросы на Server1 и Server2.

- а. Создайте правило, запрещающее ICMP-доступ от PC3 к серверу Server1.
- b. Создайте правило, запрещающее ICMP-доступ от PC3 к серверу Server2.

#### Шаг 4: Разрешите весь остальной трафик.

По умолчанию список доступа отклоняет весь трафик, который не соответствует любому правилу, указанному в списке. С помощью какой команды разрешается весь остальной трафик?

## Часть 2. Применение и проверка расширенного ACL-списка

Трафик, который должен фильтроваться, поступает от сети 172.31.1.96/27 и предназначен для удалённых сетей. Соответствующее размещение ACL-списка также зависит от отношений трафика к **RT1**.

#### Шаг 1: Примените ACL-список на соответствующем интерфейсе и направлении.

а. С помощью каких команд ACL-список применяется на правильном интерфейсе и правильном направлении?

#### Шаг 2: Протестируйте доступ для каждого ПК.

- a. Перейдите на веб-сайты Server1 и Server2, используя веб-браузер на узле PC1 и протоколы HTTP и HTTPS.
- b. Войдите в сервис FTP серверов Server1 и Server2 с помощью узла PC1. Имя пользователя и пароль cisco.
- с. От узла PC1 отправьте эхо-запросы на серверы Server1 и Server2.
- d. Повторите шаги 2а 2с для узлов РС2 и РС3, чтобы убедиться в правильной работе списка контроля доступа.